# 詳細オプションの設定 / 表示方法①

【設定】ボタンから、【詳細オプションの設定】画面を表示することができます。 【詳細オプションの設定】画面では、取引画面全体の基本的な設定を行うことができます。

## ■詳細オプションの設定画面の表示方法①

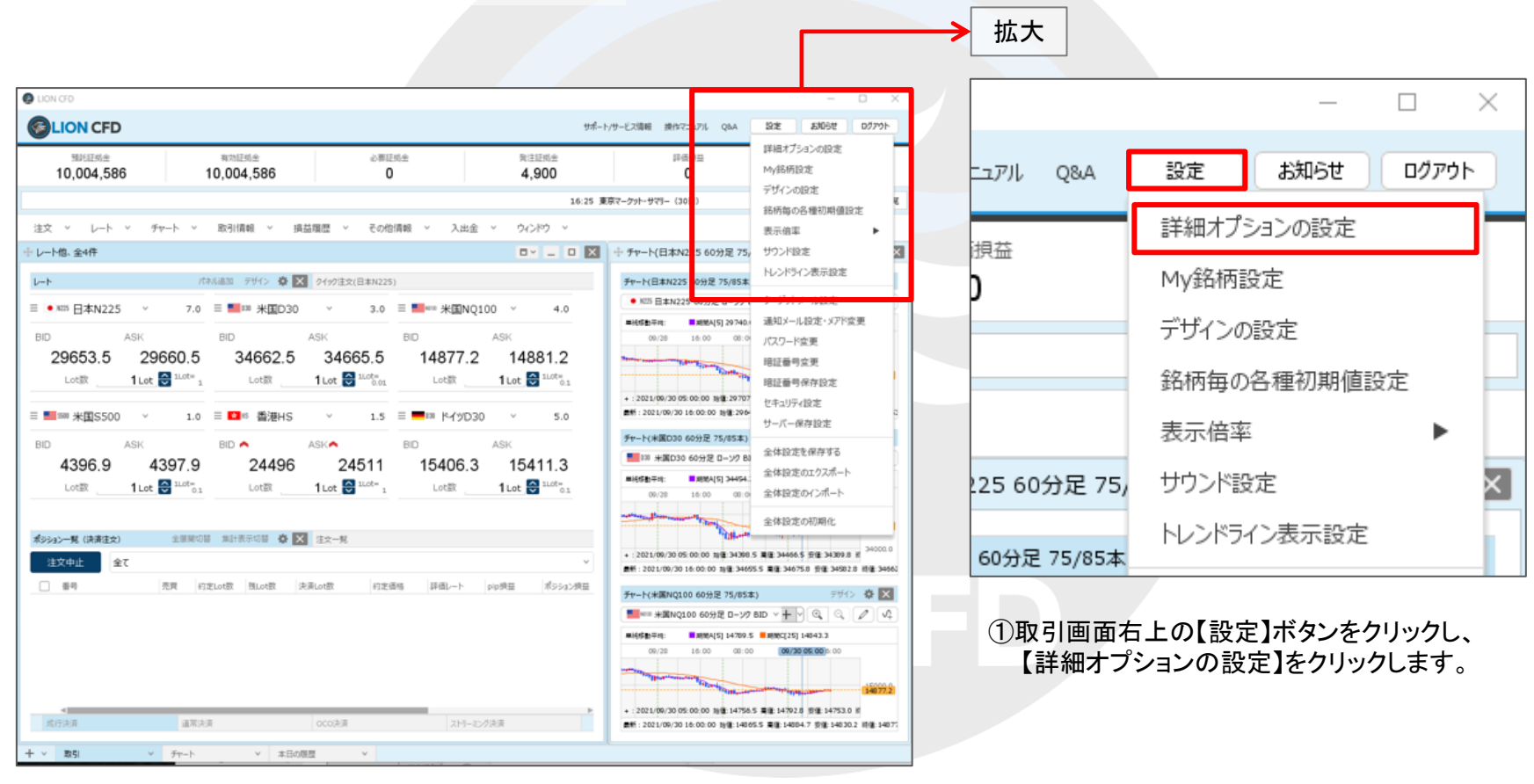

Þ

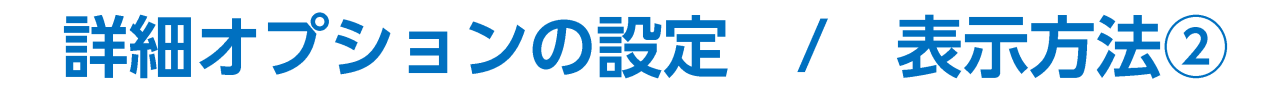

### ■詳細オプションの設定画面の表示方法②

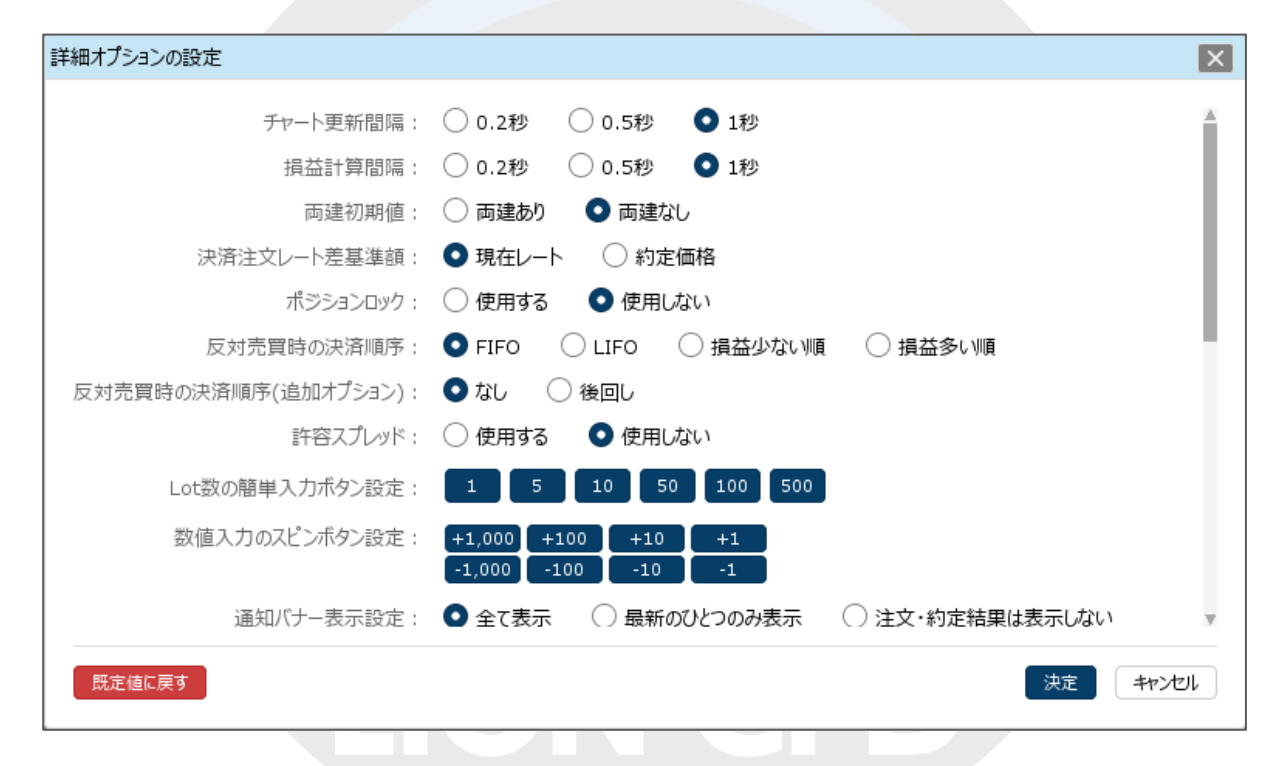

②【詳細オプションの設定】画面が表示されました。

HiroseTusyo

# 終了確認ダイアログ・終了時設定を保存する

## ■詳細オプションの設定画面の概要 【終了確認ダイアログ】、【終了時設定を保存する】

|                                                                          | 終了確認ダイアログ: 💽 出す 🗌 出さない                                                                                                    |
|--------------------------------------------------------------------------|----------------------------------------------------------------------------------------------------|
|                                                                          | 終了時設定を保存する: 💽 保存する 🗌 保存しない                                                                                                    |
|                                                                          | ウィンドウマグネット: 〇 しない 💿 微弱 < 〇 強力                                                                                                    |
|                                                                          | ニュースティッカー: 💿 表示する 🔷 表示しない                                                                                                    |
|                                                                          | 証拠金概要のレイアウト: 💽 ビッグ 🗌 コンパクト 🗌 ミニマム                                                                                                    |
|                                                                          | 注文画面の確認不要チェック状態 : 🔿 保存する 🔹 💿 保存しない (OFFに戻す)                                                                                                    |
|                                                                          | 注文取消の確認画面: 💿 表示する 🛛 🔿 表示しない                                                                                                    |
| 終了確認ダイ<br>LION CFD3<br>確認画面の<br>「出す」を選<br><sup>ログアウトしてて</sup><br>よろしいですか | アログ<br>をログアウトまたは終了する際の<br>D表示設定ができます。<br>私用した場合、確認画面が表示されます。 ▲ N? ▲ Dグイン画面に戻ります。 ▲ N? ▲ N? ▲ |

## ウィンドウマグネット・ニュースティッカー・証拠金概要のレイアウト

## ■詳細オプションの設定画面の概要 【ウィンドウマグネット】、【ニュースティッカー】、【証拠金概要のレイアウト】

|      | 終了確認ダイアログ:    | • 出す ( | ) 出さない  |           |
|------|---------------|--------|---------|-----------|
|      | 終了時設定を保存する:   | ● 保存する | ○ 保存し   | ない        |
|      | ウィンドウマグネット :  | ○ しない  | ● 微弱    | ◯ 強力      |
|      | ニュースティッカー :   | ● 表示する | ◯ 表示し   | ない        |
|      | 証拠金概要のレイアウト:  | 💿 ビッグ  | 〇 コンパクト | 0 5777    |
| 注文画词 | 面の確認不要チェック状態: | ○ 保存する | ● 保存し   | ない(OFFに戻す |
|      | 注文取消の確認画面:    | ● 表示する | ◯ 表示し   | ない        |

### <u>ウィンドウマグネット</u>

取引画面内のウィンドウを移動する際、ウィンドウ同士を隙間なく綺麗に配置できる機能です。 「微弱」または「強力」を選択すると、一定の間隔までウィンドウ同士の幅が狭まるとマグネット機能が働き、 自動的にぴったりとくっついて隙間なく配置させることができます。

### <u>ニュースティッカー</u>

取引画面内にニューステロップを「表示する」・「表示しない」の設定をすることができます。

### <u>証拠金概要のレイアウト</u>

取引画面内に表示されている証拠金状況バーのレイアウトを設定することができます。

## 注文画面の確認不要チェック状態・注文取消の確認画面

## ■詳細オプションの設定画面の概要 【注文画面の確認不要チェック状態】、【注文取消の確認画面】

| 証拠金概要のレイアウト:     | ● ビッグ  ○ コンパクト  ○ ミニマム   |
|------------------|--------------------------|
| 注文画面の確認不要チェック状態: | 🔵 保存する 🛛 💿 保存しない(OFFに戻す) |
| 注文取消の確認画面:       | ● 表示する 🛛 🔿 表示しない         |
| 国旗表示:            | 💿 する 🛛 しない               |
| クイック入金のブラウザ設定:   | Q 既定のブラウザ ○ 内部ブラウザ (IE)  |
| 銘柄連動の注意表示:       | ● 表示する 🛛 ○ 表示しない         |

#### 注文画面の確認不要チェック状態

新規注文、決済注文、注文変更などの発注前の確認画面を 表示する/しないの設定が画面ごとに個別に保存できます。

「保存する」にした場合、確認画面を表示したくない画面の【確認不要】にチェックを入れて、テンプレート保存をし保存したテンプレートをデフォルトにすることで確認画面を非表示にすることができます。

「保存しない」の場合、各画面のテンプレート保存をしても【確認不要】のチェックは外れた状態で表示されるため 確認画面が表示される設定になります。

※テンプレートの保存やデフォルト設定の方法は「ウィンドウの機能」→「テンプレート保存、適用、削除」のマニュアルをご参照ください。

#### <u>注文取消の確認画面</u>

注文取消の前に確認画面を「表示する」・「表示しない」の設定をすることができます。

## 国旗表示・クイック入金のブラウザ設定・銘柄連動の注意表示

## ■詳細オプションの設定画面の概要 【国旗表示】、【クイック入金のブラウザ設定】、【銘柄連動の注意表示】

| 証拠金概要のレイアウト:     | 💿 ビッグ 🛛 コンパクト 📿 ミニマム    |
|------------------|-------------------------|
| 注文画面の確認不要チェック状態: | ○保存する Q 保存しない (OFFに戻す)  |
| 注文取消の確認画面:       | ● 表示する 🛛 🔿 表示しない        |
| 国旗表示:            | 🖸 ಕる 🔿 しない              |
| クイック入金のブラウザ設定:   | ● 既定のブラウザ ○ 内部ブラウザ (IE) |
| 銘柄連動の注意表示:       | ● 表示する 🛛 一表示しない         |

#### <u>国旗表示</u>

銘柄の左側に国旗を表示することができます。

### クイック入金のブラウザ設定

クイック入金画面を表示するブラウザを、【既定のブラウザ】・【内部ブラウザ(InternetExplorer)】から設定できます。 初期設定は【内部ブラウザ(InternetExplorer)】となっています。

※【既定のブラウザ】に変更した場合、クイック入金でご利用になる金融機関側のサイトがご利用のブラウザに 対応しておらず、クイック入金がご利用いただけない場合もありますので、ご注意ください。

### 銘柄連動の注意表示

銘柄連動の設定時に表示される注意文について「表示する」・「表示しない」の設定をすることができます。

## ポジション一覧集計方法・ウィンドウ最大数・ローソク足(時間足)の開始時間

### ■詳細オプションの設定画面の概要 【ポジション一覧集計方法】、【ウィンドウ最大数】、【ローソク足(時間足)の開始時間】

| [ | ポジション一覧集計方法:     | 🔿 इर्べ्टरहेज्रे 🔹 วาม/死対象 |
|---|------------------|---------------------------|
| [ | ウィンドウ最大数:        | ● 標準(8枚) 🛛 🗌 拡張(16枚)      |
| [ | ローソク足(時間足)の開始時間: | ● 0時基準 〇 NYCL基準           |
| [ | 口座名義・ユーザーID :    | ● 表示する 🛛 表示しない            |
| ß | 定値に戻す            |                           |

### ポジション一覧集計方法

ポジション一覧で「集計表示」を行う場合、集計結果の表示を「すべてを対象」・「フィルタを対象」から設定できます。 「フィルタを対象」に設定すると、ポジション一覧で絞込み表示したポジションのみ集計結果に表示されます。

#### <u>ウィンドウ最大数</u>

タブ毎に表示できるウィンドウの最大数を設定することができます。 1枚のタブに最大16枚のウィンドウを表示することができます。

#### <u>ローソク足(時間足)の開始時間</u>

チャートの2時間~12時間足の開始基準を、【0時基準】・【NYCL基準】から設定できます。

初期設定は【0時基準】となっています。

【NYCL基準】に変更した場合、

ニューヨーククローズ基準(米国標準時間採用時:午前7時、米国夏時間採用時:午前6時)の開始となります。

※時間足チャートの基準を変更すると、トレンドラインの表示足が意図せず変わる場合があります。ご注意ください。

#### <u>口座名義・ユーザーID</u>

取引画面の左上に表示される口座名義とユーザーIDについて「表示する」・「表示しない」の設定をすることができます。

## 既定値に戻す・キャンセル

## ■詳細オプションの設定画面の概要 【既定値に戻す】、【キャンセル】

| ポジション一覧集計方法:     | ◯ すべてを対象 | ◎ フィルタを対象 |    |        |
|------------------|----------|-----------|----|--------|
| ウィンドウ最大数:        | О 標準(8枚) | 🔾 拡張(16枚) |    |        |
| ローソク足(時間足)の開始時間: | ● 0時基準   | ○ NYCL基準  |    | ×      |
| 既定値に戻す           |          |           | 決定 | ++>>セル |

<u>既定値に戻す</u>

【詳細オプションの設定】画面のすべての設定項目を既定値に戻すことができます。

<u>キャンセル</u>

設定の変更を取りやめることができます。

# 詳細オプションの変更 / 設定の適用①

## ■設定の適用方法①

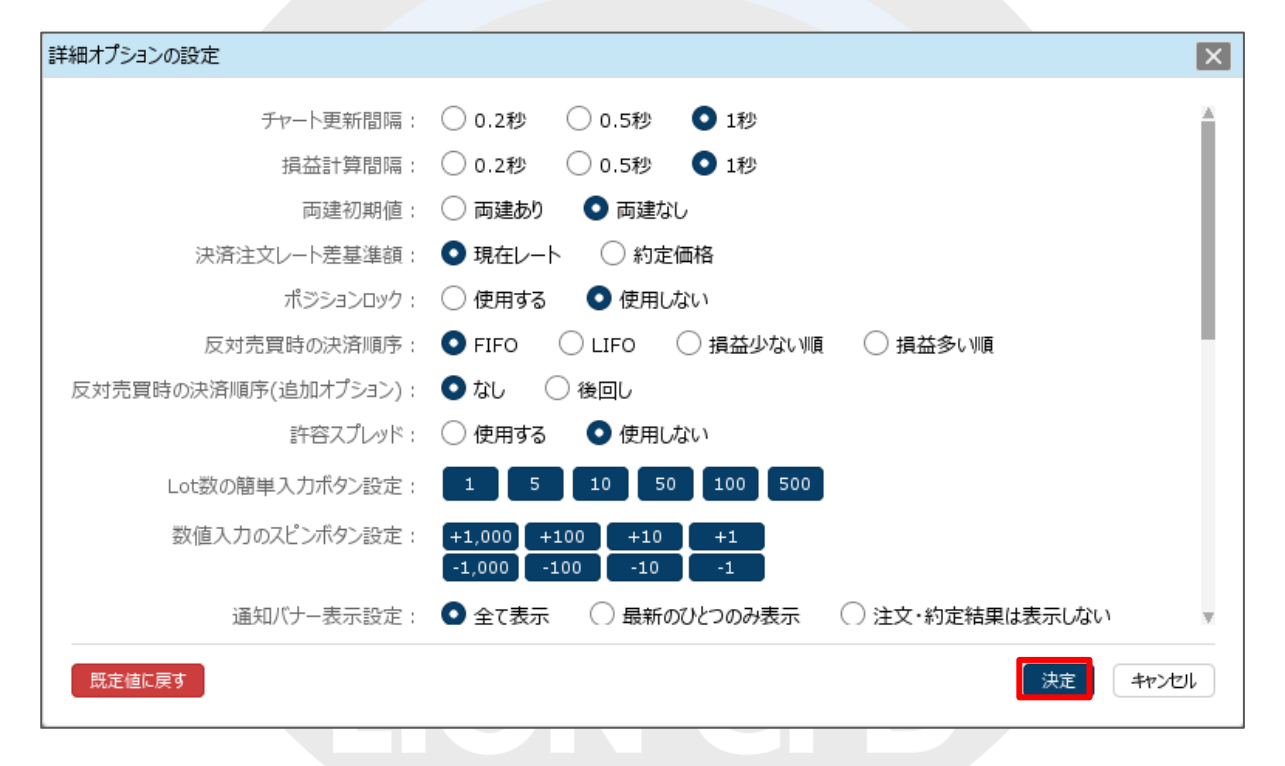

①各項目の設定を変更後、【決定】ボタンをクリックします。

HiroseTusyo

# 詳細オプションの変更 / 設定の適用②

### ■設定の適用方法②

| -                     |                               |                           |                                                                                                    |                                                                                                    |
|-----------------------|-------------------------------|---------------------------|----------------------------------------------------------------------------------------------------|----------------------------------------------------------------------------------------------------|
| LION CFD              |                               |                           |                                                                                                    | - 🗆 ×                                                                                                    |
|                       |                               | 詳細オプションを設定しました ×          | サポート/サービス情報 操作マニュス                                                                                                    | いし Q&A 設定 お知らせ ログアウト                                                                                                    |
| 預託証拠金<br>10,004,586   | 有劝証拠金 必<br>10,004,586         | 要証拠金 発注証拠2<br>0 4,900     | 許価損<br>0                                                                                                    | 音 有効比率                                                                                                    |
|                       |                               |                           |                                                                                                    | 16:59                                                                                                    |
| 注文 ゞ レート ゞ チャート ゞ     | 取引情報 ~ 損益履歴 ~ そ               | の他情報 > 入出金 > ウィンドウ        | ~                                                                                                    |                                                                                                    |
| ⊕ レート他、全4件            |                               | <b>•</b> -                | □ × + チャート(日本N225                                                                                                    | 60分足 75/85本)他、全3件 🗖 🖌 🗖 🗙                                                                                                    |
|                       | folieta IFAN 🔅 🔽 AlwatterDeta | 2253                      |                                                                                                    |                                                                                                    |
|                       | (14)10回加 リリーフ 📽 🔼 9199注文(日本N  |                           | N225 日本N225 60                                                                                                    |                                                                                                    |
| ■ • N225 日本N225 × 7.0 | 目目 100 米国D30 × 3.             | o                         | 4.0 単純稼動平均: ■ #                                                                                                    | IMA[5] 29730.0 #HBC[25] 30018.0                                                                                                    |
| BID ASK               | BID \land ASKA                | BID ASK                   | 09/28 16:                                                                                                    | 09/29 03:00 09/30 16:00                                                                                                    |
| 29696.0 29703.0       | 34643.8 34646.8               | 3 14872.5 14876           | .5                                                                                                    | 30421.7<br>30000.0                                                                                                    |
| Lot数 1Lot 😋 1Lot= 1   | Lot數 <b>1</b> Lot 🚭 11.0t=    | D1 Lot数 1Lot 😋 1LC        | 0.1                                                                                                    | 29696.0<br>29000.0                                                                                                    |
| ≡ ■SNO 米国S500 ∨ 1.0   | = <mark>≤</mark> № 香港HS ∨ 1.  | 5 = <b>=</b> 100 ドイツD30 × | + : 2021/09/29 03:00<br>重新 : 2021/09/30 17:0                                                                                                    | 00 始値:29720.0 高値:29810.0 安値:29680.0 新<br>0:00 始値:29691.0 高値:29698.5 安値:29691.0 終値:29690                                                                                                    |
|                       |                               | PID ASK                   | チャート(米国D30 605                                                                                                    | 定 75/85本) デザイン 🌞 🔀                                                                                                    |
| 4394.4 4395.4         | 24466 2448                    | 1 15406.6 15411           | 6 <sup>第回30</sup> 米国D30 60                                                                                                    | ЭЕ □-УЛ BID Y + Y Q Q / / /                                                                                                    |
| Lot数 1Lot 🚭 1Lot 🖏    | Lot数 1Lot 🚭 1Lot=             | 1 Lot数 1Lot 🚭 1Lo         | t=<br>□ 1                                                                                                    | 間(A[5] 34384.1 ■期間(C[25] 34744.3                                                                                                    |
|                       |                               |                           | 09/28 16:                                                                                                    | 009/29 03:00 09/30 16:00                                                                                                    |
|                       |                               |                           | and a second second sec | 3500.0<br>34643.8                                                                                                    |
| ボジション一覧 全展開切          | 皆 集計表示切替 🍄 🔀 注文一覧             |                           | + : 2021/09/29 03:00                                                                                                    | 00 始值: 34301.5 高值: 34476.7 安值: 34251.5 利                                                                                                    |
| 決済注文全て                |                               |                           | ♥ 最新: 2021/09/30 17:0                                                                                                    | 0:00 始値:34640.1 高値:34643.8 安値:34637.1 終値:34643                                                                                                    |
| □ 番号 売買 約             | 的定Lot数 残Lot数 約定価格 評価レ         | ート pip枳益 ポジション枳益 未実現記     | 1整額 評<br>チャート(米国NQ100 6                                                                                                    | 0分足 75/85本) デザイン 秦 🗙                                                                                                    |
|                       |                               |                           | ==s000 米国NQ100                                                                                                    | 50分足 ローソク BID ~ 十 ~ ④   〇   /                                                                                                    |
|                       |                               |                           | 単純容動平均:                                                                                                    | 開る[5] 14837.3 ■ 利用C[25] 15058.1                                                                                                    |
| 4                     |                               |                           | 09/28 16.<br>••••••••••••••••••••••••••••••••••••                                                                                                    | 109/28 03:00 09/30 16:00<br>100/25 03:00 09/30 16:00<br>100/25 00<br>100/25 00<br>10 |
| + v 取引 v チャート         | ~ 本日の限歴 ~                     |                           | <u> </u>                                                                                                    |                                                                                                    |

②設定完了のメッセージが表示され、設定が適用されました。

# 困った時は…

当社に対するご意見・ご質問・ご要望などがございましたら、下記の連絡先にて、お気軽にご連絡ください。

## ▶電話でのお問い合わせ

0120-63-0727(フリーダイヤル)

06-6534-0708

(お客様からのご意見、ご要望にお応えできるように、お電話を録音させていただくことがあります。)

## ▶FAXでのお問い合わせ

0120-34-0709 (フリーダイヤル) 06-6534-0709

## ▶E-mailでのお問い合わせ

E-mail: info@hirose-fx.co.jp

## ▶お問い合わせフォームでのお問い合わせ

https://hirose-fx.co.jp/form/contact/